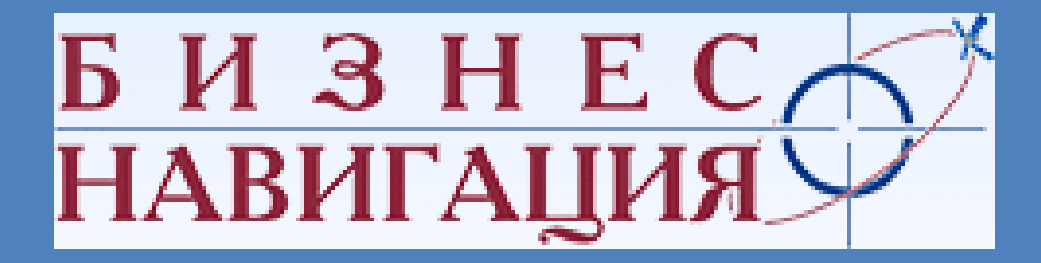

Инструкция по настройке и использованию модуля оповещения AGNotifier в ПО «Автограф»

#### Оглавление.

- 1. Установка модуля и подключение к АвтоГРАФ;
- 2. Интерфейс программы;
- 3. Настройка программы;
- 4. Настройка оповещений;
- 5. История событий;
- 6. Прочие настройки.

## 1. Установка модуля и подключение к АвтоГРАФ.

- Скопируйте папку модуля в любое удобное для вас место.
- Откройте программу Автограф. Выберете пункт меню: настройка -> Параметры -> Модули
- Далее следует выбрать каталог куда вы скопировали модуль Оповещения:

| Параметры                                                                                                    | 🏂 Исполняемый файл модуля |                  | ×                                        |
|----------------------------------------------------------------------------------------------------|---------------------------|------------------|------------------------------------------|
| Рейсы Датчики АЦП Баки Двигатели Фильтры Плеер<br>Операции Графики Контроллер Сервер Звуки Модули Доп. парам.        | 🚱 🕞 💌 🗼 нотифер 🕨         | ▼ 4 <sub>7</sub> | Поиск: Нотифер 👂                         |
| Исполняемые файлы внешних модулей                                                                                    | Упорядочить 👻 Новая папка |                  | := • 🗍 📀                                 |
| Модуль оповещения:                                                                                                   | Имя                       | Дата изменения   | Тип Раз                                  |
| Модуль отчётов:                                                                                                    | 📜 ru                      | 04.02.2011 15:20 | Папка с файлами                          |
| C:\Users\qwerty\Desktop\Utvetu MHB\ALiHeports.exe                                                                    | 👢 Sounds                  | 07.02.2011 15:07 | Папка с файлами                          |
| Модуль тарировки:                                                                                                    | ! AGNotifier              | 16.05.2011 16:08 | Приложение 1                             |
| Модуль пассажиропотока:<br>— Модуль видеонаблюдения":<br>— - запуск двойным шелчком на карте по КТ, имеюшей ID точки |                           |                  |                                          |
| И ИК ИТМЕНА                                                                                                    |                           |                  |                                          |
|                                                                                                    | Имя файла: AGNotifier     | ✓ Испо<br>Отк    | олняемые файлы (*.exe ▼<br>фыть ▼ Отмена |

- Нажимаем открыть, и далее ОК.

Теперь при перезапуске ПО у вас в трее появится значок 🄤 🔺 🕕 🌮

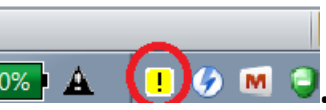

# 2. Интерфейс программы.

- Двойным кликом по иконке в трее 🏧 🔺 🕕 🖉 откройте программу Оповещения.

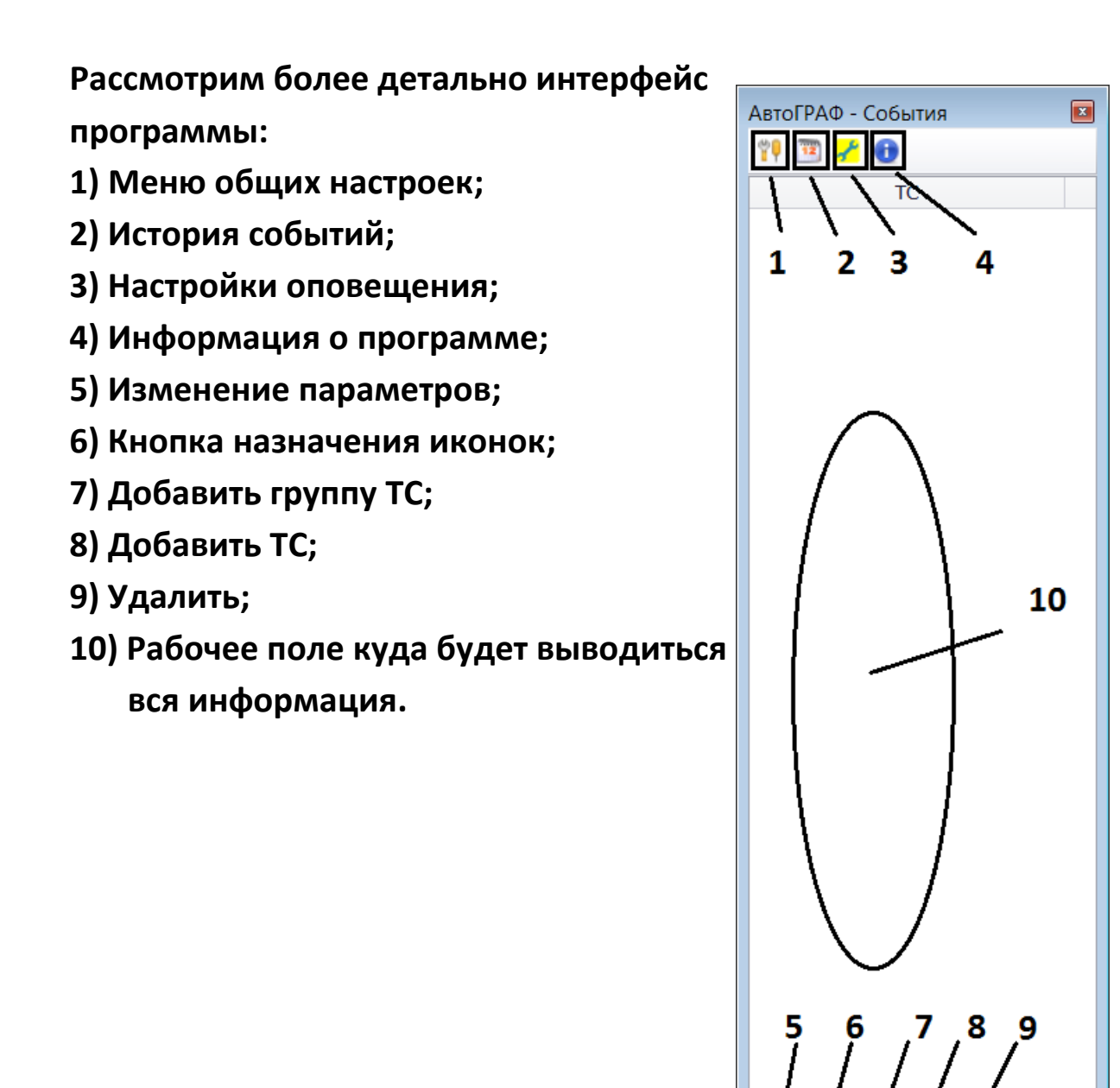

# 3. Настройка программы.

### - Откройте меню общих настроек 🎌

| 🎙 Общие настройки                                                                                                    |                                                                                                    |                                                                                                    |
|----------------------------------------------------------------------------------------------------|----------------------------------------------------------------------------------------------------|----------------------------------------------------------------------------------------------------|
| Общие<br>Настройка отображаемы<br>Список транспорта<br>Настройка оповещений<br>Сообщения<br>Настройки Jabber<br>Отправка сообщений чер<br>Звуки                    | Генерировать события при н<br>Папка с данными:<br>Здесь ука<br>Если галочка устан<br>любом случае, да<br>неизвестно                                                              | еопределенном предыдущем состоянии<br><br>азывается путь к папке Data ПО АвтоГРАФ<br>новлена то события будут отображаться в<br>иже когда предидущее состояние события<br>йки и выйти Выйти без сохранения изменени |
| Общие настройки<br>Общие<br>Настройка отображаемы<br>Список транспорта<br>Настройка оповещений<br>Сообщения<br>Настройки Jabber<br>Отправка сообщений чер<br>Звуки | Приме<br>Основные<br>Прием<br>Номер прибора<br>Прием<br>Местоположение<br>Движение/остановка<br>Датчик 1<br>Датчик 1<br>Датчик 2<br>Датчик 3<br>Датчик 3<br>Датчик 4<br>Датчик 5 | Закрыть<br>Закрыть<br>Закрыть<br>Закрыть<br>Номер телефона<br>Контрольные точки<br>Геозоны<br>Скорость<br>1Wire температуры<br>Температура 1<br>Температура 2<br>Температура 3<br>Температура 4<br>Температура 5    |
|                                                                                                    | <ul> <li>Датчик 6</li> <li>Датчик 7</li> <li>Датчик 8</li> <li>Выбирите галочками те дан<br/>в рабочем поле программы</li> </ul>                                                 | <ul> <li>Температура 6</li> <li>Температура 7</li> <li>Температура 8</li> <li>температура 8</li> <li>оповещения</li> <li>закрыть</li> </ul>                                                                         |

| 🚏 Общие настройки                                                                                                    |                                                                      | × |
|----------------------------------------------------------------------------------------------------|----------------------------------------------------------------------|---|
| Общие<br>Настройка отображаемы<br>Список транспорта<br>Настройка оповещений<br>Сообщения<br>Настройки Jabber<br>Отправка сообщений чер<br>Звуки | Всплывающие сообщения<br>Время показа всплывающих сообщений, сек 3 ≎ |   |
|                                                                                                    | Применить Закрыть                                                    |   |

| 🙌 Общие настройки                                                                                                    |                                                                                                    | × |
|----------------------------------------------------------------------------------------------------|----------------------------------------------------------------------------------------------------|---|
| Общие<br>Настройка отображаемы<br>Список транспорта<br>Настройка оповещений<br>Сообщения<br>Настройки Jabber<br>Отправка сообщений чер<br>Звуки | Сво-ва текста сообщений<br>Шрифт:<br>Таћома<br>Размер шрифта:<br>10<br>Настройка шрифта и его размера на информационных<br>сообщениях |   |
|                                                                                                    | Применить Закрыть                                                                                                    |   |

| 🙌 Общие настройки                                                                                                    |                                                                                                    | × |
|----------------------------------------------------------------------------------------------------|----------------------------------------------------------------------------------------------------|---|
| Общие<br>Настройка отображаемы<br>Список транспорта<br>Настройка оповещений<br>Сообщения<br>Настройки Jabber<br>Отправка сообщений чер<br>Звуки | Сво-ва текста сообщений<br>Шрифт:<br>Таhoma<br>Размер шрифта:<br>10<br>Настройка шрифта и его размера на информационных<br>сообщениях |   |
|                                                                                                    | Применить Закрыть                                                                                                    |   |

| 🙌 Общие настройки                 | - X                                                                                      |
|-----------------------------------|------------------------------------------------------------------------------------------|
| Общие                             | Использовать Jabber-сервер для приема и передачи сообщений                               |
| Список транспорта                 | Настройки<br>Jabber-сервер:                                                              |
| Настройка оповещений<br>Сообщения | Порт: 0                                                                                  |
| Настройки Jabber                  | Имя пользователя:                                                                        |
| Отправка сообщений че<br>Звуки    | р Пароль:<br>Отображаемое имя: Я                                                         |
|                                   | Оповещать через Jabber                                                                   |
|                                   | Логин пересылки:  Оповещать о сообщениях от водителя Оповещать о сообщениях от оператора |
|                                   | Настройка отпарвки сообщений о событиях через jabber сервер<br>Применить Закрыть         |

| 🖞 Общие настройки                          |                                              |
|--------------------------------------------|----------------------------------------------|
| Общие                                      | Отправлять события через E-mail              |
| настроика отооражаемы<br>Список транспорта | Настройки SMTP-сервера                       |
| Настройка оповещений<br>Сообщения          | Тип соединения: Обычное Порт: 25             |
| Настройки Jabber                           | Настройки авторизации                        |
| Отправка сообщений чер                     | E-mail пользователя:                         |
| Звуки                                      | Пароль:                                      |
|                                            | E-mail адрес отправки:                       |
|                                            | Адрес:                                       |
|                                            | Настройки оповещений                         |
|                                            | 🗆 Оповещать о событиях                       |
|                                            | Оповещать о сообщениях от водителя           |
|                                            | Оповещать о сообщениях от оператора          |
|                                            | Настройка оповещений через электронную почту |
|                                            | Применить Закрыть                            |

| 👎 Общие настройки      |                              |                                                    |
|------------------------|------------------------------|----------------------------------------------------|
|                        |                              |                                                    |
| Общие                  | Включить звуковое оповещение | <ul> <li>Звуковое сопровождение событий</li> </ul> |
| Настройка отображаемы  | Цикличное воспроизведение    | Настройка звуков на конкретные события             |
| Список транспорта      | Приоритет 🔺 Сработка события | Зууковой файл                                      |
| Настройка оповещений   | 0 "Прием"                    | · · · ·                                            |
| Сообщения              | 1 "Местоположение"           | - <i>2</i>                                         |
| Настройки Jabber       | 2 "Движение/Остановка"       | - 2                                                |
|                        | 3 "Контрольные точки"        | - 2                                                |
| Отправка сообщений чер | 4 "Геозоны"                  | <b>→</b> 2                                         |
| Звуки                  | 5 "Скорость"                 | - 2 🔺                                              |
|                        | 6 "Датчик 1"                 | <b>▼ &amp;</b>                                     |
|                        | 7 "Датчик 2"                 | • 🖉 🛛 🔻                                            |
|                        | 8 "Датчик 3"                 |                                                    |
|                        | 9 "Датчик 4"                 | <b>→</b> <i>Q</i>                                  |
|                        | 10 "Датчик 5"                | ▼ 2 <sup>0</sup>                                   |
|                        | 11 "Датчик 6"                | ▼ 2 <sup>0</sup>                                   |
|                        | 12 "Датчик 7"                | <b>→</b> <i>Q</i>                                  |
|                        | 13 "Датчик 8"                | <b>→</b> <i>Q</i>                                  |
|                        | 14 "Температура 1"           | <b>→</b> <i>Q</i> <sup>0</sup>                     |
|                        | 15 "Температура 2"           | <b>- 2</b> <sup>-</sup>                            |
|                        |                              |                                                    |
|                        | L                            |                                                    |
|                        | Применить                    | Закрыть                                            |
|                        |                              |                                                    |

- После всех настроек и загрузки списка ТС окно программы выглядит

#### следующим образом :

| АвтоГРАФ - События |            | ×      |
|--------------------|------------|--------|
| il 🗷 🖌 🕕           |            |        |
| TC                 | Nº прибора | а      |
|                    |            |        |
| ▼ Тест             |            |        |
| Ø Машина №1        | 0          | 114    |
| страшина №2        |            | 114666 |
|                    |            |        |
|                    |            |        |
|                    |            |        |
|                    |            |        |
|                    |            |        |
|                    |            |        |
|                    |            |        |
|                    |            |        |
|                    |            |        |
|                    |            |        |
|                    |            |        |
|                    |            |        |
|                    |            |        |
|                    |            |        |
|                    |            |        |
|                    |            |        |
|                    |            |        |
|                    |            |        |
|                    |            |        |
|                    |            |        |
|                    |            |        |
| 🗾 📋 🚅 🗶            |            |        |
|                    |            |        |

#### - Откройте меню настроек оповещений

| 🥕 Настройка оповещений по групг | ie: Bce |                         |         |
|---------------------------------|---------|-------------------------|---------|
| ✓ ➡ Все<br>➡ < По умолчанию >   |         | Прием                   |         |
| - Э Тест Э Машина №1            |         | 1 Местоположение        |         |
| 🖼 Машина №2                     |         | В Движение              |         |
|                                 |         | © KT                    |         |
|                                 |         | 🔘 Зоны                  |         |
|                                 |         | 🖻 Скорость              |         |
|                                 |         | 1 Датчик 1              |         |
|                                 |         | Датчик 2                |         |
|                                 |         | В Датчик 3              |         |
|                                 |         | 🖸 Датчик 4              |         |
|                                 |         | Датчик 5                |         |
|                                 |         | Датчик 6                |         |
|                                 |         | 🛛 Датчик 7              |         |
|                                 |         | В Датчик 8              |         |
|                                 |         | 📕 1-Wire t <sup>o</sup> |         |
|                                 |         |                         |         |
|                                 |         |                         |         |
|                                 |         |                         |         |
|                                 |         |                         | Закрыть |
|                                 |         |                         |         |

- В левом поле можно выбрать TC по которому требуются оповещения, в правом поле выбираете требуемое оповещение:

- Прием – оповещение в случае отсутствия данных по TC более заданного промежутка времени, либо появление связи;

- Местоположение – оповещение в случае пропадания координат от ТС;

 - Движение – оповещение о начале движения или остановки с заданными параметрами;

- КТ – оповещение о выходе или выходе ТС из заданной точки (перед настройкой необходимо создать зону или точку в ПО АвтоГРАФ);

- Зоны - оповещение о выходе или выходе TC из заданной зоны (перед настройкой необходимо создать зону или точку в ПО АвтоГРАФ);

- Скорость – оповещение о превышении скорости;

- Датчик 1-8 – оповещение о срабатывании датчиков (например заводка двигателя TC или тревожная кнопка);

- 1-ware t – оповещения температурного датчика.

После настройки всех нужных событий по всем ТС нажмите Закрыть.

- Нажав на кнопку 🕮 можно просмотреть всю историю по модулю оповещения и по каждому TC

| 🖳 Журнал событий и сообщений |                          |                                                                  |
|------------------------------|--------------------------|------------------------------------------------------------------|
| - V Bce                      | Bce                      | Выбор промежутка времени                                         |
| ✓ ⊆ 500 ✓ ⊆ 600 × МОЛЧАНИЮ > | Состояние ТС             | bioop hponexy na openenin                                        |
| ✓ ☑                          | 🗹 🔁 Прием                | Произвольный 🔹 с 11.07.2011 🔹 0:00 📩                             |
| ✓                            | Местоположение           |                                                                  |
| ✓<br>Машина №2               | 🗹 🖻 Движение/остановка   | no 12.07.2011 🔻 0:00 📩                                           |
|                              | 🗹 🙆 Контрольные точки    |                                                                  |
|                              | 🗹 🖸 Геозоны              | поместите сюда заголовок колонки для группировки по этой коловке |
|                              | М И Скорость             | Модель ТС Тип Время Сообщение                                    |
|                              | Состояние датчиков       | Машина №2 11-07-11 11:5 Отсутствует прием данных более 5         |
|                              |                          |                                                                  |
|                              | 🗹 🕄 Датчик З             |                                                                  |
|                              | 🗹 🖪 Датчик 4             |                                                                  |
|                              | 🗹 🚺 Датчик 5             |                                                                  |
|                              | 🗹 🔂 Датчик 6             |                                                                  |
|                              | ✓ // Датчик 7            |                                                                  |
|                              |                          |                                                                  |
|                              |                          |                                                                  |
|                              |                          |                                                                  |
|                              |                          |                                                                  |
|                              | 🗹 📕 4 температура        |                                                                  |
|                              | 🗹 📕 5 температура        |                                                                  |
|                              | 🗹 📕 6 температура        |                                                                  |
|                              | 🗹 🧵 7 температура        |                                                                  |
|                              | 🗹 📕 8 температура        |                                                                  |
|                              | 🔁 Сообщения              |                                                                  |
|                              | Сообщение от водителя    |                                                                  |
|                              | 🛛 🚔 Сообщение от диспетч |                                                                  |
|                              |                          |                                                                  |
|                              |                          |                                                                  |
|                              |                          |                                                                  |
|                              |                          |                                                                  |
|                              |                          |                                                                  |
|                              |                          | актировать шаблон Вывести отчет                                  |
|                              |                          |                                                                  |
|                              | J                        |                                                                  |

- Выбираем список машин по которым необходимо отобразить историю, виды событий и период формирования отчета. Далее жмем вывести отчет.

# 6. Прочие настройки.

- Кнопка Изменить параметры 🖾 позволяет поменять отображаемое имя TC в рабочем поле;

- Кнопка Задать иконку 🛄 служит для изменения иконки ТС в рабочем поле;

- Кнопки добавления групп, добавления TC и удаления 🛱 ⊄ 🗶 нужны для работы со списками TC.